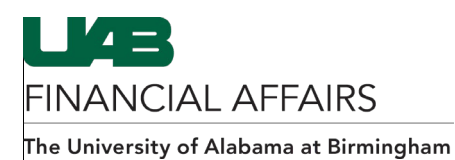

## As of July 17, 2021, the Electronic Distribution Form is available in view-only mode. No updates can be made to this form. Primary and secondary recipients will no longer automatically receive month-end reports as of this date. 1. Click on the **Report** button found at the bottom left-hand corner of the <u>C</u>lose form. The Electronic Distribution: **Report** form will appear. 2. Select the name of the desired primary Electronic Distribution: Report 1999/9999 Primary Recipient Stark, Victor S recipient by either entering their name Report for Primary Recipient Only (last name first), or by performing a search through the List of Values (LOV) button in the Primary Recipient field. Include End-Dated Records Submit Close To Run a Report for the Primary Recipient Only: Electronic Distribution: Report 1999/9999999999999999999 Primary Recipient Stark, Victor S 3. Check the Report for Primary Report for Primary Recipient Only Recipient Only box. The fields related to the Secondary Recipient will become inactive. Include End-Dated Records Submit Close

## **Creating a Report of Electronic Distributions**

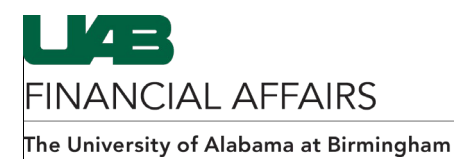

|    |                                                                                                    | To Run a Report for a Specific Secondary Recipient:                                                                                                    |
|----|----------------------------------------------------------------------------------------------------|----------------------------------------------------------------------------------------------------|
| 4. | Leave the <b>Report for Primary</b><br><b>Recipient Only</b> box<br>unchecked.<br>Enter the name of the<br>recipient (last name first), <b>or</b><br>search for the individual by<br>clicking on the List of Values<br>(LOV) button in the<br><b>Secondary Recipient</b> field.         | Electronic Distribution: Report      Yrimary Recipient Stark, Victor S     IReport for Primary Recipient Only     Secondary Recipient Baylor, Anitra     Report Group     Include End-Dated Records     Submit Close                                                                                                    |
|    |                                                                                                    | To Run a Report for All Secondary Recipients:                                                                                                    |
| 5. | To run a report listing for all<br>Secondary Recipients related<br>to the Primary Recipient,<br>leave the <b>Report for Primary</b><br><b>Recipient Only</b> and the<br><b>Secondary Recipient</b> fields<br>blank.<br>After entering your criteria,<br>click the <b>Submit</b> button. | Electronic Distribution: Report   Primary Recipient Stark, Victor S   IReport for Primary Recipient Only     Secondary Recipient   Report Group     Include End-Dated Records     Submit   Close                                                                                                    |
| 7. | A notification will<br>appear explaining that<br>the report has been<br>sent to your personal<br>worklist and will display<br>the request id number.<br>Click the <b>OK</b> button to<br>close the notification.                                                                        | <ul> <li>Note Webble Webbl</li></ul> |

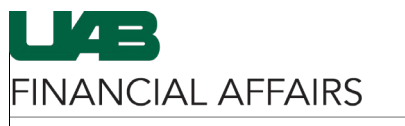

The University of Alabama at Birmingham

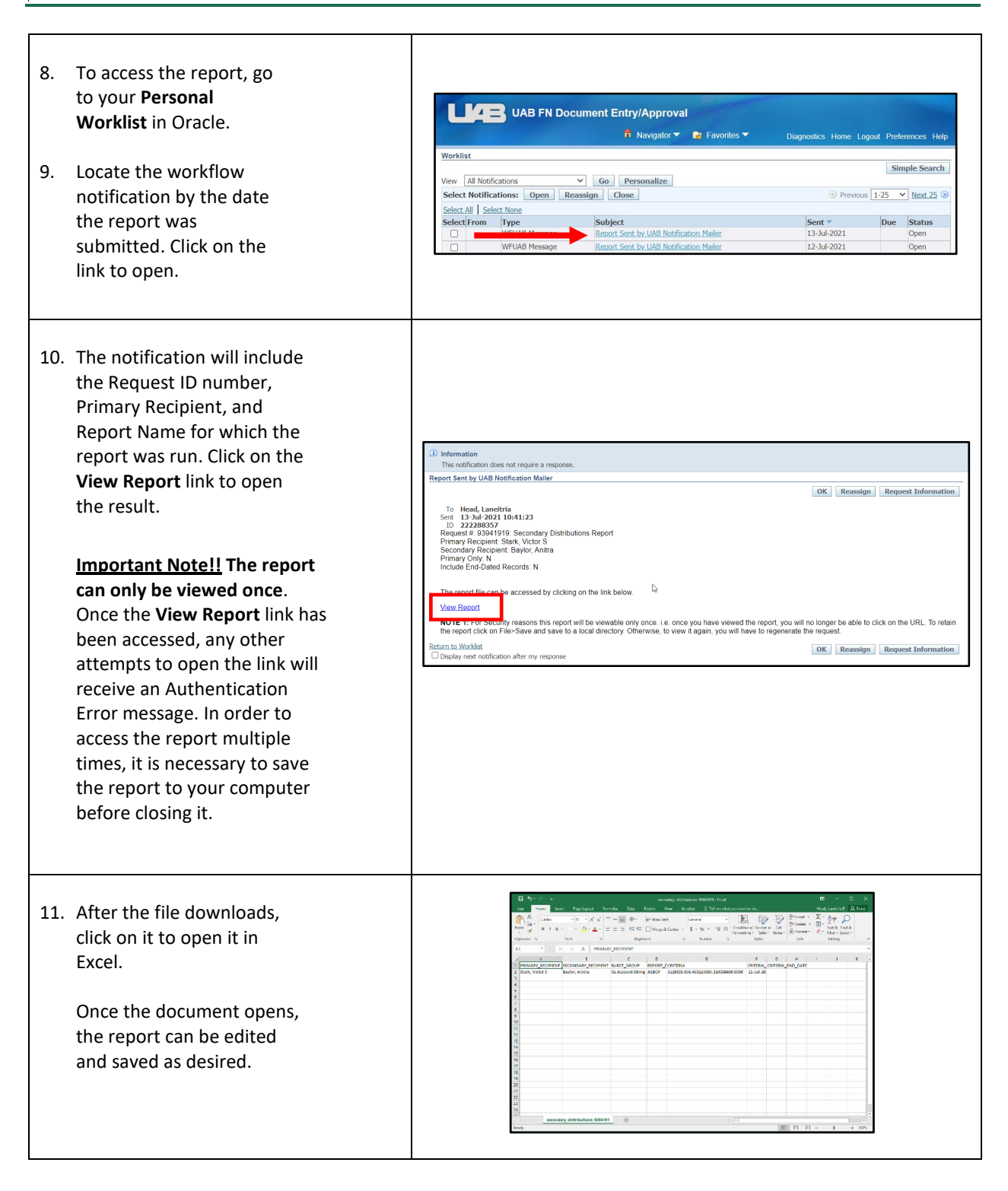